「事業者システム 200904」の導入手順説明書

ここでは、「事業者システム 200904」を導入する手順について説明します。

なお、このシステムの確認作業等は継続しており、障害等発見された場合には、順次バー ジョンアップ版を「ウェルネットなごや」のホームページ上に掲載していきます。

このため、国保連合会へ本番の請求データを送付する際には、バージョンアップ版の有無 を確認の上、最新版で作成した請求データを使用してください。

なお、このシステムは、<u>平成21年4月サービス提供分以降の請求に対応していますので、</u> <u>平成21年3月サービス提供分以前の請求時には「事業者システム200709」等をお使いくだ</u> さい。

 セットアップ (導入に必要なもの) 機材・・・パソコン、プリンタ ソフトウエア・・・OS(Windows2000、XP、Vista) Microsoft Access 2002、2003、2007

事業者システム 200904 の圧縮ファイルをダウンロードします。

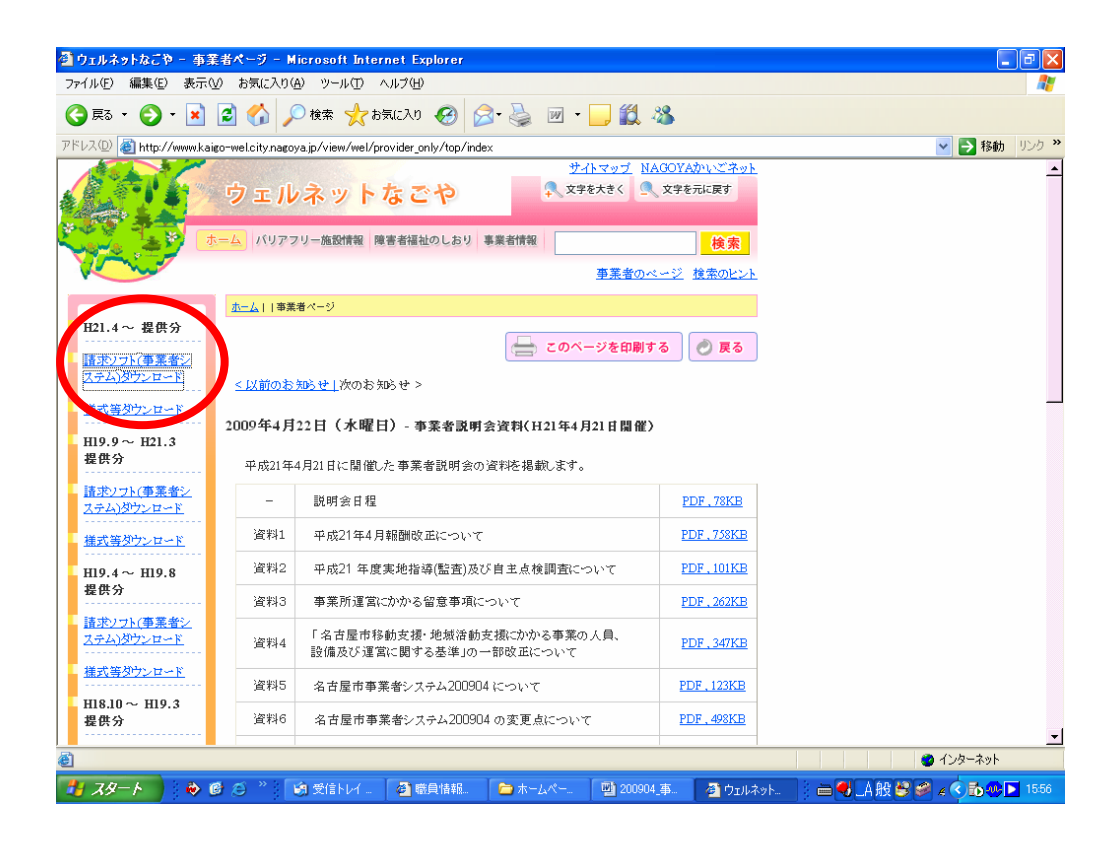

(2) デスクトップなどに保存します。(保存場所は問いません。)

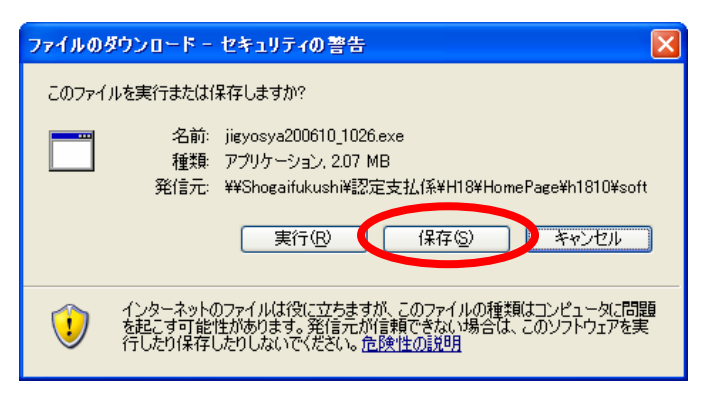

(3) 保存されたファイル(jigyosya200904\_ver1.0.exe)をダブルクリックします。

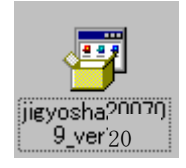

(4) 以下のウインドウが展開したら、そのまま「展開」を押します。

| Lhaplus Self Extractor                                     |
|------------------------------------------------------------|
| 展開先のフォルダ(①):                                               |
| 0×事業者システム200709テスト 参照(B)                                   |
| 展開されるファイル(E):                                              |
| P_FSD200709 mde<br>W DM_FSD200709 mde<br>W D_FSD200709.mde |
|                                                            |
|                                                            |
|                                                            |
|                                                            |
|                                                            |
|                                                            |
|                                                            |
|                                                            |
| 展開企 終了⊗                                                    |
|                                                            |

- (5) Cドライブに「事業者システム 200904」という名前のフォルダが作成され、その中に次の3つのフ ァイルが保存されるとセットアップは完了です。
  - •P\_FSD200904.mde
  - $\bullet W_D_FSD200904.mde$
  - •W\_DM\_FSD200904.mde

【Cドライブ】

| 🗢 0:¥                                                                                                    |          |
|----------------------------------------------------------------------------------------------------|----------|
| ファイル(E) 編集(E) 表示(V) お気に入り(A) ツール(T) ヘルプ(H)                                                                                        | 2        |
| 중 戻る ・ 🕥 - 🏂 🔎 検索 🌔 フォルダ 🛄・                                                                                                    |          |
| アドレス① 🗢 C¥                                                                                                    | ▶ 移動     |
| システムのタスク                                                                                                    | <u>^</u> |
| は、する<br>プログラムの追加と削除<br>クログラムの追加と削除<br>クログラムの追加と削除<br>商易入力<br>簡易入力<br>簡易入力<br>でもの<br>でもの<br>でもの<br>でもの<br>でもの<br>でもの<br>でもの<br>でもの |          |
| ファイルとフォルダのタスク         ●         事業者システム200709テスト         事業者システム200610                                                            |          |
| その他 ② 事業者システム200704 事業者システム200904                                                                                                 |          |
| 22 個のオブジェクト     1.49 KB     マイ コンピュー                                                                                              | -9<br>-9 |
|                                                                                                    |          |

| 🍋 事業者システム200904-                                            |                                         |                      |                                            | [                                   |         |
|-------------------------------------------------------------|-----------------------------------------|----------------------|--------------------------------------------|-------------------------------------|---------|
| ファイル(E) 編集(E) 表示(⊻) お気に2                                    | り(A) ツール(T) ヘルプ(H)                      |                      |                                            |                                     | <b></b> |
| 🚱 戻る 🔹 🛞 🖌 🏂 🔎 検索                                           | խ フォルタ 🛄∙                               |                      |                                            |                                     |         |
| アドレス(D) 🛅 C¥事業者システム200904-                                  |                                         |                      |                                            | ~                                   | ▶ 移動    |
| ファイルとフォルダのタスク 📎                                             | 名前 ▲<br>21P FSD200904.mdb               | サイズ<br>11.096 KB     | 種類<br>Microsoft Office Ac                  | 更新日時<br>2009/04/24 16:02            |         |
| その他 😵                                                       | W_D_FSD200904.mdb<br>W_DM_FSD200904.mdb | 9,700 KB<br>4,288 KB | Microsoft Office Ac<br>Microsoft Office Ac | 2009/04/17 9:03<br>2009/04/03 20:31 |         |
| <b>##</b>                                                   |                                         |                      |                                            |                                     |         |
| <b>事業者システム200904-</b><br>ファイル フォルダ<br>更新日時: 2009年4月24日、1601 |                                         |                      |                                            |                                     |         |
| 3 個のオブジェクト                                                  |                                         |                      | 24.4 MB                                    | בשעב אק 😼                           | ۶.,     |

# 2 ショートカットの作成方法

デスクトップに事業者システムのショートカットを作成すると便利です。 作成方法については、事業者システム操作マニュアル(共通編)の1ページを参照してください。

## 3 データの入力及び 200904 からの移行

導入したばかりの事業者システム 200904 には、「事業者情報」「受給者情報」等が入力されてい ませんので、以下の方法でセットアップを行います。

#### 【事業者システム 200709 を使用していない場合】

事業者システムマニュアル(共通編)に添って、「事業者情報」「受給者情報」「契約情報」等 の入力を行ってください。

#### 【事業者システム 200709 を使用している場合】

<u>事業者システム 200709 に登録している「受給者情報」「事業者情報」「契約情報」を事業者シ</u> ステム 200904 へ移行することが可能です。

※ 移行条件として、C ドライブ中に「C:¥事業者システム 200709」が存在する必要があります。また 事業者システム 200610、事業者システム 200704 からはデータの移行はできません。

※ サービス提供実績記録、請求明細書データは移行できません。

### <データ移行方法>

(1) メニュー画面を開き、「99 H21/04 データ移行」を押下します。

| 名古屋市・障害者目立支援 事業者システム 200904 Ver.1.0                                                                                                    |
|----------------------------------------------------------------------------------------------------|
| パスワード<br>事業者名称<br>サービス種類<br>受給者番号<br>「地域生活支援事業受給者<br>サービス<br>提供単位番号名<br>「地域生活支援事業受給者<br>サービス<br>提供年月<br>H21/4 (提供実練管理・請求明細管理・パッチメニューの提供年月の既定値)                 |
| <オンライン処理> 選択サービス         01 対象者管理       04 請求明細管理         02 契約管理       05 利用計画費請求         03 提供実績管理       06 上限管理結果                                           |
| <バッチ処理>       <初期処理>         11 バッチメニュー       91 DB再リンク       94 市町村情報         12 国保連データ       92 操作権管理       98 バックアップ         93 事業者情報管理       9 H21/04デー9移行 |

(2)「**平成21年4月改正データ移行を行います。よろしいですか?**」と表示されますので「はい」を 選択します。

| 名古屋市・障害者自立支援 事業者システム 200904 Ver.1.0                 |
|-----------------------------------------------------|
|                                                     |
| パスワード                                               |
| ● ● 未着名称                                            |
| 2 ころ理想<br>一 一 一 一 一 一 一 一 一 一 一 一 一 一 一 一 一 一 一     |
| 「地域生活支援事業受給者                                        |
| サービス<br>担供年日 H21/4 (提供実績管理・請求明細管理・バッチメニューの提供年月の既定値) |
| □□□□□□□□□□□□□□□□□□□□□□□□□□□□□□□□□□□□                |
| <オンライン処理> 選択サービス ? <sup>平成21年4月改正のデー外移行を行います。</sup> |
| 01 対象者管理 · · · · · · · · · · · · · · · · · · ·      |
| 0 2 契約管理 0 2 契約管理                                   |
| O3         提供実績管理         O6         上限管理結果         |
| <バッチ処理> <初期処理>                                      |
| 11 バッチメニュー 91 DB再リンク 94 市町村情報                       |
| 12 国保連データ 92 操作権管理 98 バックアップ                        |
| 93 事業者情報管理 99 H21/04データ移行                           |
|                                                     |
|                                                     |
|                                                     |

- (3)「データ移行か完了しました」と表示されたら移行作業は完了です。
  - → 移行作業完了後、事業者システムを一旦終了し、再度、起動してください

| 名古屋市・障害者自立支援 事業者システム 200904 Ver.1.0                                                           |
|-----------------------------------------------------------------------------------------------|
| パスワード                                                                                         |
| 事業者名称         ・                                                                               |
| サービス種類 ・ 」 ・ 」 ・ ・ ・ ・ ・ ・ ・ ・ ・ ・ ・ ・                                                        |
| □ 地域生活支援事業受給者                                                                                 |
| ・<br>10-25人<br>日21/4 (提供実績管理・請求明細管理・バッチメニューの提供年月の既定値)<br>第7<br>メニューの提供年月の既定値)                 |
| <オンライン処理> 選択サー データ移行が完了しました。<br>5100cc9来を目を注いな要な項目の設定をしてください。                                 |
| O 1 対象         事業者管理画面は、平成21年4月版にて大幅に2項目が追加されています。           人力データ及び、新規項目の確認をして状だい。         里 |
| <u>O2契約</u> <u></u> 請求                                                                        |
| 03         提供実績管理         06         上限管理結果                                                   |
| <バッチ処理> <初期処理> ※①                                                                             |
| 11         バッチメニュー         91         DB再リンク         94         市町村情報                         |
| 12 国保連データ 92 操作権管理 98 バックアップ 「パックアップ」                                                         |
| 93 事業者情報管理         99 H21/04データ移行                                                             |
| <u>終了</u>                                                                                     |

※①事業所メンテナンス画面の確認について

平成21年4月制度改正により、事業所メンテナンス画面が大幅に修正されました。詳細は「事 業者システム200904における変更点」の2ページ目以降を参照してください。

※②「99 H21/04 データ移行」ボタンについて

| H21/04 データ移行 |  |
|--------------|--|

このボタンは、「93 事業者情報管理」にデータが 1 件でも登録されると表示されなくなる仕様となっています。

そのため、一旦事業者データを登録して、このボタンの表示が消えても、登録した事業者情報デ ータをすべて削除すれば、再度このボタンが表示されます。